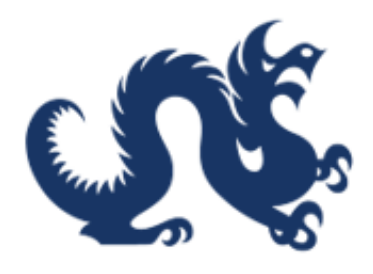

## **Drexel University**

## SAP Ariba Marketplace End-User Guide Requesting New Suppliers in Ariba

Accounts Payable & Procurement Services

## How to Request a New Supplier in SAP Ariba

1. The "Product Name" is the name or title of the requisition. Click into the field and type the name or title of the requisition.

| <b>⊈</b> ©Drexel Ariba Buying    | 🦉 🖞 🕐 🖤           | 3 |
|----------------------------------|-------------------|---|
| Create a Non-Catalog Requisition | Add to cart Cance |   |
|                                  |                   |   |
| Product name* Category *         |                   | ? |
| Choose a category                | ~                 | Ť |
| Description *                    |                   |   |
|                                  |                   |   |
|                                  |                   |   |
|                                  |                   |   |
| Quantity * Unit of measure *     |                   |   |
| + Each V                         |                   |   |
|                                  |                   |   |
| Unit price *                     |                   |   |
| Unit price *                     |                   |   |
| Unit price *                     |                   |   |
| Unit price *                     |                   |   |

2. In the "Catagory" field, click "Choose a category". This is the commodity code.

| <b>CEDrexel</b> Ariba Buying                                                                  | <u>به کی کی کی کی کی کی کی کی کی کی کی کی کی </u> |
|-----------------------------------------------------------------------------------------------|---------------------------------------------------|
| Create a Non-Catalog Requisition                                                              | Add to cart Cancel                                |
|                                                                                               |                                                   |
| Product name * Categor                                                                        | ?                                                 |
| Kniiting Machine for Fashion Dept Choo                                                        | a category                                        |
| Description *                                                                                 |                                                   |
|                                                                                               |                                                   |
|                                                                                               |                                                   |
|                                                                                               | =                                                 |
| Quantity * Unit of measure *                                                                  |                                                   |
| - + Each ~                                                                                    |                                                   |
| Unit price *                                                                                  |                                                   |
| USD -                                                                                         |                                                   |
|                                                                                               |                                                   |
| Do you have an invoice in hand for goods and/or services that have already been rendered with | iout an established purchase order?*              |
| Yes No                                                                                        | -                                                 |
|                                                                                               | • • • • • • • • • • • • • • • • • • •             |

3. Select the most accurate commodity code for the order. This identifies what type of purchase is being made.

| Create a Non-Catalog Requisition                                        | Add to cart Canc                                                                                                    | el |
|-------------------------------------------------------------------------|----------------------------------------------------------------------------------------------------|----|
|                                                                         |                                                                                                    |    |
| Product name *                                                          | Category *                                                                                                    | ?  |
| Kniiting Machine for Fashion Dept                                       | Choose a category                                                                                                    | TT |
| Description *  Quantity * Unit of measure *  Each  Unit price *         | Clear selection           27000000 (Tools and General Machinery)           80000000 (Management and Business Professionals and Administrative Se           86000000 (Education and Training Services)           25000000 (Vehicles and their Accessories and Components)           43200000 (Components for information technology or broadcasting or telec           43000000 (Information Technology Broadcasting and Telecommunications)           39000000 (Electrical Systems and Lighting and Components and Accessori           32000000 (Electronic Components and Supplies) |    |
| USD -                                                                   | Browse all                                                                                                    |    |
| Do you have an invoice in hand for goods and/or services that have alre | ady been rendered without an established purchase order?*                                                                                                    |    |

4. Click in the description field. Add a brief description of the order.

| C Drexe Ariba Buying                                                               |                                                | 🧏 🖞                | Â |
|------------------------------------------------------------------------------------|------------------------------------------------|--------------------|---|
| Create a Non-Catalog Requisition                                                   |                                                | Add to cart Cancel |   |
|                                                                                    |                                                |                    |   |
| Product name *                                                                     | Category *                                     | ?                  | ) |
| Kniiting Machine for Fashion Dept                                                  | 86000000 (Education and Training Services)     | ~                  |   |
|                                                                                    |                                                | =                  |   |
| Quantity *     Unit of measure *       -     +       Each     ✓                    |                                                |                    |   |
| Unit price *                                                                       |                                                |                    |   |
| Do you have an invoice in hand for goods and/or services that have already been re | ndered without an established purchase order?* |                    | * |

5. Select the quantity of the item(s) of the requisition.

| Create a Nep Catalog Requisition                                                                                                    |                                            | 6      |
|----------------------------------------------------------------------------------------------------|--------------------------------------------|--------|
| Create a Non-Catalog Requisition                                                                                                    | Add to cart                                | Cancel |
|                                                                                                    |                                            |        |
|                                                                                                    |                                            |        |
| Product name *                                                                                                    | Category *                                 | (      |
| Kniiting Machine for Fashion Dept                                                                                                    | 86000000 (Education and Training Services) | $\sim$ |
|                                                                                                    |                                            |        |
|                                                                                                    |                                            |        |
| Description *                                                                                                    |                                            |        |
| Description * 2 new knitting machines for fashion department incl. 5-year                                                                                                    | r service contract                         |        |
| Description * 2 new knitting machines for fashion department incl. 5-year                                                                                                    | r service contract                         |        |
| Description *           2 new knitting machines for fashion department incl. 5-year                                                                                                    | r service contract                         |        |
| Description * 2 new knitting machines for fashion department incl. 5-yea                                                                                                    | r service contract                         |        |
| Description *           2 new knitting machines for fashion department incl. 5-yea           Quantity         Unit of measure *                                                                    | r service contract                         |        |
| Description *         2 new knitting machines for fashion department incl. 5-yea         Quantity       Unit of measure *         -       +         Fach       ×                                   | r service contract                         |        |
| Description *       2 new knitting machines for fashion department incl. 5-yea       Quantity       -       +       Each                                                                           | r service contract                         |        |
| Description *          2 new knitting machines for fashion department incl. 5-yea         Quantity       Unit of measure *         -       +         Each       ✓         Unit price *             | r service contract                         |        |
| Description *          2 new knitting machines for fashion department incl. 5-yea         Quantity       Unit of measure *         -       +         Each       ✓         Unit price *       USD ▼ | r service contract                         |        |
| Description *          2 new knitting machines for fashion department incl. 5-yea         Quantity       Unit of measure *         -       +         Each       ✓         Unit price *       USD ▼ | r service contract                         |        |
| Description *       2 new knitting machines for fashion department incl. 5-yea       Quantity     Unit of measure *       -     +       Each     ✓       Unit price *     USD •                    | r service contract                         |        |

6. Select the unit price of the order. (The unit price is based on the quantity.)

| <b>CEDrexel</b> Ariba Buying                                                       | د <mark>ہ</mark> ک <mark>ہ</mark> 2            | <b>WB</b> |
|------------------------------------------------------------------------------------|------------------------------------------------|-----------|
| Create a Non-Catalog Requisition                                                   | Add to cart G                                  | ancel     |
|                                                                                    |                                                |           |
| Product name *                                                                     | Category *                                     | ?         |
| Kniiting Machine for Fashion Dept                                                  | 86000000 (Education and Training Services)     | /         |
| Description *                                                                      |                                                |           |
| 2 new knitting machines for fashion department incl. 5-year service contract       |                                                |           |
|                                                                                    | 9                                              |           |
| Quantity * Unit of measure *                                                       |                                                |           |
| - 2 + Each ~                                                                       |                                                |           |
| Unit price                                                                         |                                                |           |
| I USD -                                                                            |                                                |           |
|                                                                                    |                                                |           |
| Do you have an invoice in hand for goods and/or services that have already been re | ndered without an established purchase order?* |           |
|                                                                                    |                                                | • •       |

7. Answer the question, "Do you have an invoice in hand for goods or services that have already been rendered without an established purchase order?" The response should be "No". If the answer is "Yes", use the Confirming Order form.

| C Drexel Ariba Buying                                                                                         | ß                                                                | Ę         | ?   | WB    | ^ |
|----------------------------------------------------------------------------------------------------|------------------------------------------------------------------|-----------|-----|-------|---|
| Create a Non-Catalog Requisition                                                                              | Âd                                                               | d to cart | 0   | ancel |   |
| Kniiting Machine for Fashion Dept                                                                             | 86000000 (Education and Training Services)                       |           | `   | ~     |   |
| Description *                                                                                                 |                                                                  |           |     |       |   |
| 2 new knitting machines for fashion department incl. 5-year service contract                                  |                                                                  |           |     | Ċ     | 2 |
|                                                                                                    |                                                                  |           | Q 🚺 |       |   |
| Quantity * Unit of measure *                                                                                  |                                                                  |           |     |       |   |
| 30,000 USD -                                                                                                  |                                                                  |           |     |       |   |
| Do you have an invoice in hand for goods and/or services that have already been rend<br>Yes No                | ered without an established purchase order?*                     |           |     |       |   |
| Is the supplier a current or recent former student or employee (within the current or praffiliates? $^{\ast}$ | evious calendar year) of Drexel University, its subsidiaries and | l/or      |     |       |   |
| Yes No                                                                                                    |                                                                  |           |     |       |   |
| FOR SERVICES ONLY: Is the supplier a U.S. citizen or permanent resident?                                      |                                                                  |           |     |       | + |

8. Answer the question, "Is the supplier a current or recent former student or employee (within the current or previous calendar year) of Drexel University, its subsidairies and/or affiliates?" The answer should be "No". If the answer is "Yes", contact your HR Business Partner for assistance in hiring this individual or/business.

| <mark>এୡ Drexel</mark> Ariba Buying 년 원                                                                                                    | • ? wb ^ |
|----------------------------------------------------------------------------------------------------|----------|
| Create a Non-Catalog Requisition                                                                                                    | Cancel   |
| 30,000 050 *                                                                                                    |          |
| Do you have an invoice in hand for goods and/or services that have already been rendered without an established purchase order?*                                        |          |
| Ves No                                                                                                    | ?        |
| Is the supplier a current or recent former student or employee (within the current or previous calendar year) of Drexel University, its subsidiaries and/or affiliates? |          |
| Yes No                                                                                                    |          |
| FOR SERVICES ONLY: Is the supplier a U.S. citizen or permanent resident?                                                                                                |          |
| Yes No                                                                                                    |          |
| Is your supplier onboarded? (1)                                                                                                    |          |
| Yes                                                                                                    |          |
| Request new supplier to be onboarded                                                                                                    |          |
|                                                                                                    |          |
| Please add your attachment(s) here. An attachment is required for all Non-Catalog Purchase Requisitions*                                                                |          |
| Upload file                                                                                                    |          |
|                                                                                                    |          |
|                                                                                                    | •        |

9. Answer the question, "FOR SERVICES ONLY: Is the supplier a U.S. citizen or permanent resident?" The answer should be "Yes". If the answer is "No", contact the Office of Tax Compliance for more information regarding this type of payment.

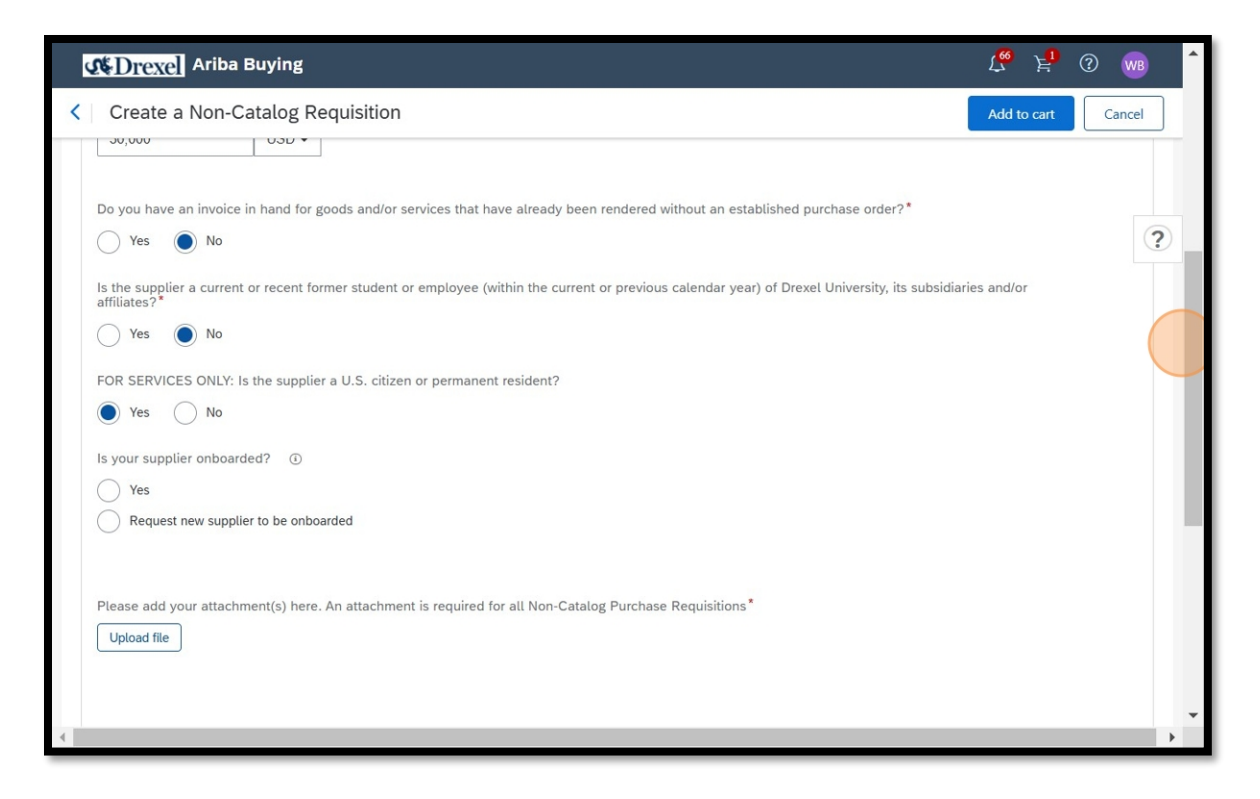

10. If the supplier is not currently a supplier with Drexel University, select the "Request new supplier to be onboarded" field.

| C Drexel Ariba Buying                                                                                                    | 700 F       | ? wb      | •        |
|----------------------------------------------------------------------------------------------------|-------------|-----------|----------|
| Create a Non-Catalog Requisition                                                                                                    | Add to cart | Cancel    |          |
| Is your supplier onboarded?<br>Ves<br>Request new supplier to be onboarded<br>Please add your attachment(s) here. An attachment is required for all Non-Catalog Purchase Requisitions*<br>Upload file |             | C         | ?        |
| Supplier                                                                                                    |             |           |          |
| Recommended supplier                                                                                                    | View all    | suppliers |          |
| No recommended suppliers                                                                                                    |             |           |          |
| • • • • • • • • • • • • • • • • • • •                                                                                                    |             |           | <b>→</b> |

11. A "New Supplier Information" section will be made available to add the new supplier's contact information for them to be sent an invitation to register as a supplier with Drexel University. Please add the business name, the supplier contact person, or department that should receive the invitation to be onboarded. Please include their email address and contact phone number.

| Ariba Buying                                                                                               | د <mark>ي</mark> ک <mark>ا</mark> ۵ د                                                         | ИВ |
|----------------------------------------------------------------------------------------------------|-----------------------------------------------------------------------------------------------|----|
| Create a Non-Catalog Requisition                                                                           | Add to cart Canc                                                                              | el |
| Is your supplier onboarded? (1)                                                                            |                                                                                               |    |
| Ves                                                                                                    |                                                                                               |    |
| Request new supplier to be onboarded                                                                       |                                                                                               | ?  |
| If your supplier is not onboarded, you will need to comple<br>Supplier section at the bottom of this form. | te the New Supplier Information below and select the Supplier "_NEW SUPPLIER REQUEST_" in the |    |
| *Set the Supplier to "_NEW SUPPLIER REQUEST_" in the Supplier                                              | section at the bottom of this form                                                            |    |
| Supplier Name:*                                                                                            | Supplier Phone:                                                                               |    |
| KNIT4U Inc                                                                                                 | 267-555-1212                                                                                  |    |
| Supplier Contact:*                                                                                         | Supplier Fax Number (optional):                                                               |    |
| Nicole Mancle                                                                                              | (Country, Area, Phone)                                                                        |    |
| Supplier Email:*                                                                                           |                                                                                               |    |
| nicolem@knitfouru.com                                                                                      |                                                                                               |    |
| New Complian Address                                                                                       |                                                                                               |    |
| New Subduer Address                                                                                        |                                                                                               | •  |

12. In the "New Supplier Address" section, enter the supplier's country, complete street address including Apt, suite, unit, building, floor, etc. if applicable, city, state, and zip code.

| New Supplier Address                                                        |                                              |   |
|-----------------------------------------------------------------------------|----------------------------------------------|---|
| Country: *                                                                  | City/Town: *                                 | Ċ |
| United States 🗙                                                             | Philadelphia                                 |   |
| Address 1:*                                                                 | State/Province:                              |   |
| 2500 Byberry Rd                                                             | PA                                           |   |
| Address 2:                                                                  | Zip/Postal Code:                             |   |
| Suite 1100                                                                  | 19116                                        |   |
| Please add your attachment(s) here. An attachment is require<br>Upload file | d for all Non-Catalog Purchase Requisitions* |   |

13. In the "Supplier" section, click "View all suppliers".

| CEDrexe Ariba Buying                                                                                                    | <b>£</b>       | <b>!</b> ?   | ) wb         | ľ   |
|----------------------------------------------------------------------------------------------------|----------------|--------------|--------------|-----|
| Create a Non-Catalog Requisition                                                                                                    | Add to c       | art          | Cancel       |     |
| Please add your attachment(s) here. An attachment is required for all Non-Catalog Purchase Requisitions* Upload file                         |                |              |              |     |
|                                                                                                    |                |              |              | ?   |
| Supplier                                                                                                    |                |              |              |     |
| Recommended supplier                                                                                                    | Vie            | v all supp   | oliers       |     |
| No recommended suppliers                                                                                                    |                |              |              |     |
|                                                                                                    |                |              |              |     |
|                                                                                                    |                | Add to       | o favorite   | s   |
| SAD                                                                                                    |                |              |              |     |
| Wendi B. Williams (wbw29@drexel.edu) last visited 2/9/2025 5:35 PM Privacy Disclosure for Ariba Cloud Service Terms of Use Participant Terms | 9 1996-2025 Ar | ba, Inc. All | rights reser | ved |
|                                                                                                    |                |              |              | •   |

14. In the "Search field, type in "New Supplier". When done, click the search icon.

| <b>D</b> rexel                                       | Ariba Buying                                                                          |                      |                 |                                                                          | Ç. F.                  | ? wb                  |
|------------------------------------------------------|---------------------------------------------------------------------------------------|----------------------|-----------------|--------------------------------------------------------------------------|------------------------|-----------------------|
| Create a Select a supplier                           | Non-Catalog Requisition                                                               |                      |                 |                                                                          | Add to cart            | Cancel                |
|                                                      |                                                                                       |                      |                 | New Supplier                                                             |                        | * ٩                   |
| Supplier ID                                          | Supplier name                                                                         | Preferred            | Diversity       | Street                                                                   | City                   | State/Pro             |
| 10000384                                             | Leonardi, Thomas                                                                      |                      |                 | Studio A, 343 S 26th St                                                  | Philadelphia           | PA                    |
| 10000400                                             | Barry, John                                                                           |                      |                 | 447 E Mt Airy St                                                         | Philadelphia           | PA                    |
| 10000592                                             | Stewart, Mitchell                                                                     |                      |                 | Bucknell University, Apt C3669                                           | Lewisburg              | PA                    |
| 10095459                                             | Weggel, John                                                                          |                      |                 |                                                                          |                        |                       |
| 10096232                                             | Onaral, Banu                                                                          |                      |                 | Professor, Electrical &<br>Computer Engineer,<br>Commonwealth Hall 7-411 | Philadelphia           | PA                    |
| 10096310                                             | Shapiro, Finley                                                                       |                      |                 | 262 Trent Road                                                           | Wynnewood              | PA                    |
| 10006534                                             | Ricomfield Philin                                                                     |                      |                 | Non-Employee Associate,<br>Biomedical Engineering &                      | Philadelphia           |                       |
| Your search res                                      | sults exceed the limit. Change the sear                                               | ch criteria to narro | w your results. |                                                                          |                        |                       |
|                                                      |                                                                                       |                      |                 |                                                                          | Sel                    | ct Cancel             |
| Wendi B. Williams (wbw)<br>Privacy Disclosure for Ar | 29@drexel.edu) last visited 2/9/2025 5:35 PM<br>iba Cloud Service Terms of Use Partic | ipant Terms          |                 |                                                                          | © 1996–2025 Ariba, Inc | . All rights reserved |

15. The supplier, "\_NEW SUPPLIER REQUEST\_", will appear. This is a place holder until the supplier is onboarded. Click "Select".

| <b>L</b> Drexel                                      | Ariba Buying                                                                           |             |           |         |              | 7 <mark>6</mark> 6 Å | (?) 😡                | )        |
|------------------------------------------------------|----------------------------------------------------------------------------------------|-------------|-----------|---------|--------------|----------------------|----------------------|----------|
| < Create a                                           | Non-Catalog Requisition                                                                |             |           |         |              | Add to cart          | Cancel               |          |
| Select a supplier                                    |                                                                                        |             |           |         |              |                      |                      |          |
|                                                      |                                                                                        |             |           |         | New Supplier |                      | ×                    | C        |
| Supplier ID                                          | Supplier name                                                                          | Preferred   | Diversity | Street  |              | City                 | Stat                 | te/Pro   |
| 99999999                                             | _NEW SUPPLIER REQUEST_                                                                 |             |           | 3240 Pc | welton Ave   | Philadelphia         | PA                   | *        |
|                                                      |                                                                                        |             |           |         |              |                      |                      |          |
|                                                      |                                                                                        |             |           |         |              |                      |                      |          |
|                                                      |                                                                                        |             |           |         |              |                      |                      |          |
|                                                      |                                                                                        |             |           |         |              |                      |                      |          |
|                                                      |                                                                                        |             |           |         |              |                      |                      |          |
|                                                      |                                                                                        |             |           |         |              |                      |                      | *        |
| •                                                    |                                                                                        |             |           |         |              | s                    | elect Can            | )<br>cel |
| SAP                                                  |                                                                                        |             |           |         |              |                      |                      |          |
| Wendi B. Williams (wbw2<br>Privacy Disclosure for Ar | 29@drexel.edu) last visited 2/9/2025 5:35 PM<br>liba Cloud Service Terms of Use Partic | ipant Terms |           |         |              | © 1996–2025 Ariba,   | Inc. All rights rese | rved     |

16. The "\_NEW SUPPLIER REQUEST\_" is now the placeholder for the new supplier. The Supplier Onboarding team will replace it with the new supplier once they have completed the supplier registration.

| <b>₫\$Drexel</b> Ariba Buying                                                                            | 🥂 🛃 🕐 🚾                                                                                                    |
|----------------------------------------------------------------------------------------------------|----------------------------------------------------------------------------------------------------|
| Create a Non-Catalog Requisition                                                                         | (i) Capturing outside the browser?<br>No problem! To capture guides for other<br>applications, use Scribe Pro's desktop app. |
| Please add your attachment(s) here. An attachment is required for all Non-Catalog Purchase Requisitions* | Oon't remind me again.  Get Scribe Pro Dismiss                                                                               |
|                                                                                                    |                                                                                                    |
|                                                                                                    |                                                                                                    |
| Supplier                                                                                                 |                                                                                                    |
| Chosen supplier                                                                                          | View all suppliers                                                                                                    |
| 999999999<br>_NEW SUPPLIER<br>REQUEST_                                                                   | ✓ Selected                                                                                                    |
| ♥ Philadelphia, PA                                                                                       |                                                                                                    |
|                                                                                                    |                                                                                                    |
| 4                                                                                                    | •                                                                                                    |

17. Once the requisition is reviewed to make sure everything is accurate, select "Add to cart"

| Contraction Contraction Contractico Contractico Contra | Ľ                                                          | <u>ب</u> ا الم   |
|----------------------------------------------------------------------------------------------------|------------------------------------------------------------|------------------|
| Create a Non-Catalog Requisition                                                                                                    | Ad                                                         | d to cart Cancel |
|                                                                                                    |                                                            |                  |
|                                                                                                    |                                                            |                  |
| Product name *                                                                                                    | Category *                                                 | (?)              |
| Kniiting Machine for Fashion Dept                                                                                                    | 86000000 (Education and Training Services)                 | ~                |
|                                                                                                    |                                                            |                  |
| Description *                                                                                                    |                                                            |                  |
| 2 new knitting machines for fashion department incl. 5-year service cont                                                                                                    | ract                                                       |                  |
| 2 new winting machines for lashion department incl. 5-year service com                                                                                                    |                                                            |                  |
|                                                                                                    |                                                            |                  |
|                                                                                                    |                                                            |                  |
|                                                                                                    |                                                            | <b>2</b>         |
|                                                                                                    |                                                            | inter i          |
| Quantity * Unit of measure *                                                                                                    |                                                            |                  |
| - 2 + Each ~                                                                                                    |                                                            |                  |
|                                                                                                    |                                                            |                  |
| Unit price *                                                                                                    |                                                            |                  |
|                                                                                                    |                                                            |                  |
|                                                                                                    |                                                            |                  |
| 30,000 USD -                                                                                                    |                                                            |                  |
| 30,000 USD -                                                                                                    |                                                            |                  |
| 30,000 USD -                                                                                                    |                                                            |                  |
| 30,000     USD •       Do you have an invoice in hand for goods and/or services that have alm                                                                                                    | eady been rendered without an established purchase order?* |                  |
| 30,000     USD •       Do you have an invoice in hand for goods and/or services that have alm       Yes     No                                                                                                    | ady been rendered without an established purchase order?*  |                  |
| 30,000     USD •       Do you have an invoice in hand for goods and/or services that have atm       Yes     No                                                                                                    | ady been rendered without an established purchase order?*  |                  |